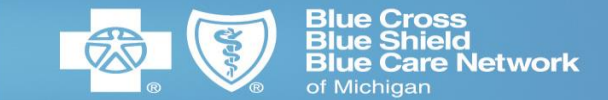

The purpose of this job aid is to guide the Supplier contact through the process of resetting their Oracle Cloud Supplier portal password as a voluntary password reset or when the system is requiring that the password be reset.

NOTE: These instructions are only for users that have already completed the initial registration process

- 1. Use Edge or Chrome (the preferred web browsers)
- 2. Clear your browser cache / history OR open your browser session with a clear cache / history by opening a new incognito or private browser session (usually Ctrl+Shift+N in most browsers) Or click the 3 dots at the top right of the browser window and select New Incognito or New InPrivate window.

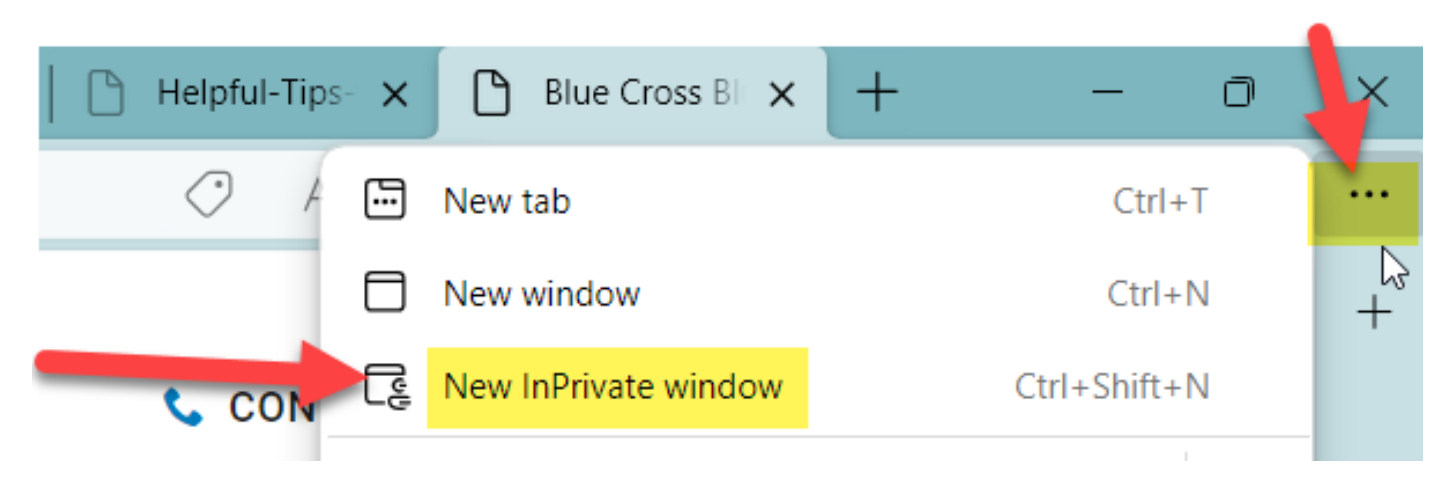

## **Supplier Portal Password Reset Process**

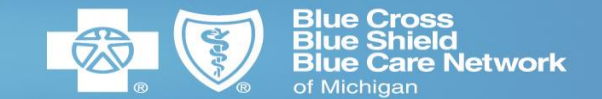

- 3. Type in <u>https://www.bcbsm.com/suppliers</u> as the URL
- 4. Once the Supplier Site opens, click on the Supplier Portal Log In (at the top right)

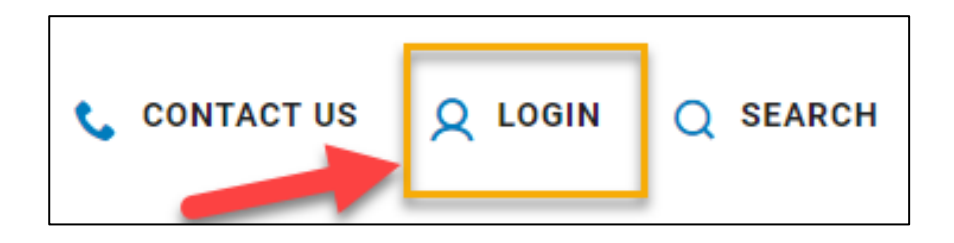

## 5. Click "Forgot Password"

| ervices |
|---------|
|         |
|         |
|         |
|         |
|         |
|         |

## **Supplier Portal Password Reset Process**

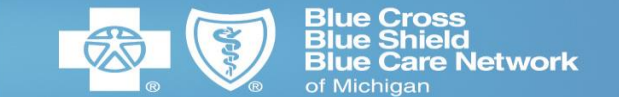

6. Enter your Username. The username is most likely your email address. Press Continue.

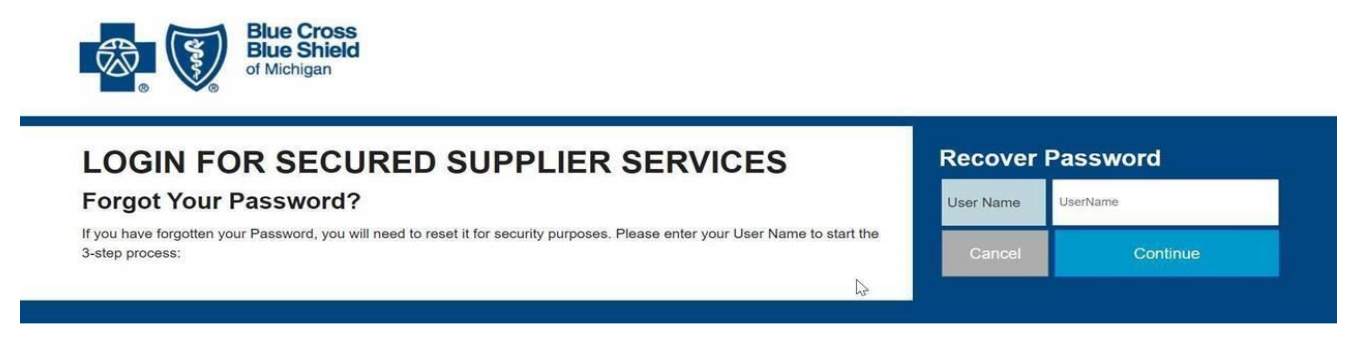

7. Answer the security questions that you established when you initially registered. Please note: three failed attempts will lock your account! If your account locks, you will not be able to reset your password without our help. If you fail 3 times, please send an email to <a href="mailto:procurement@bcbsm.com">procurement@bcbsm.com</a> using the subject line "Account Locked" and a screenshot.

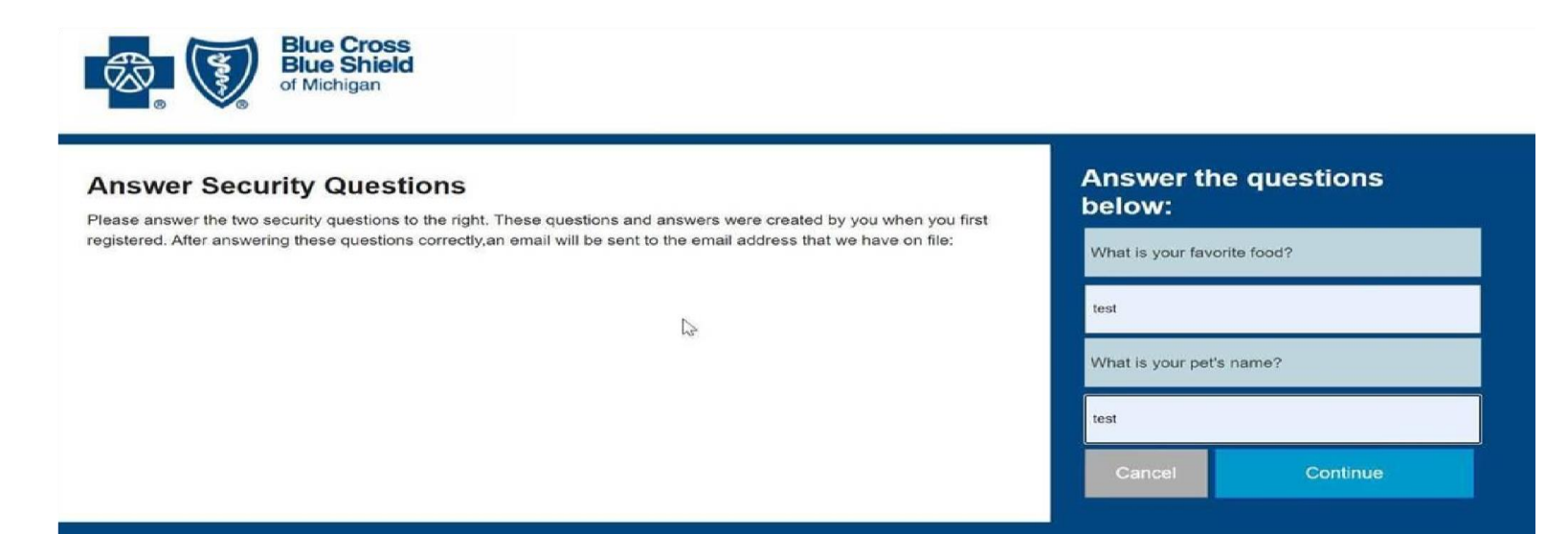

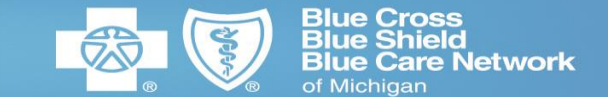

8. Follow the steps to establish a new password. <u>Please note:</u> When entering your new password, you can NOT use any version of a previously used password.

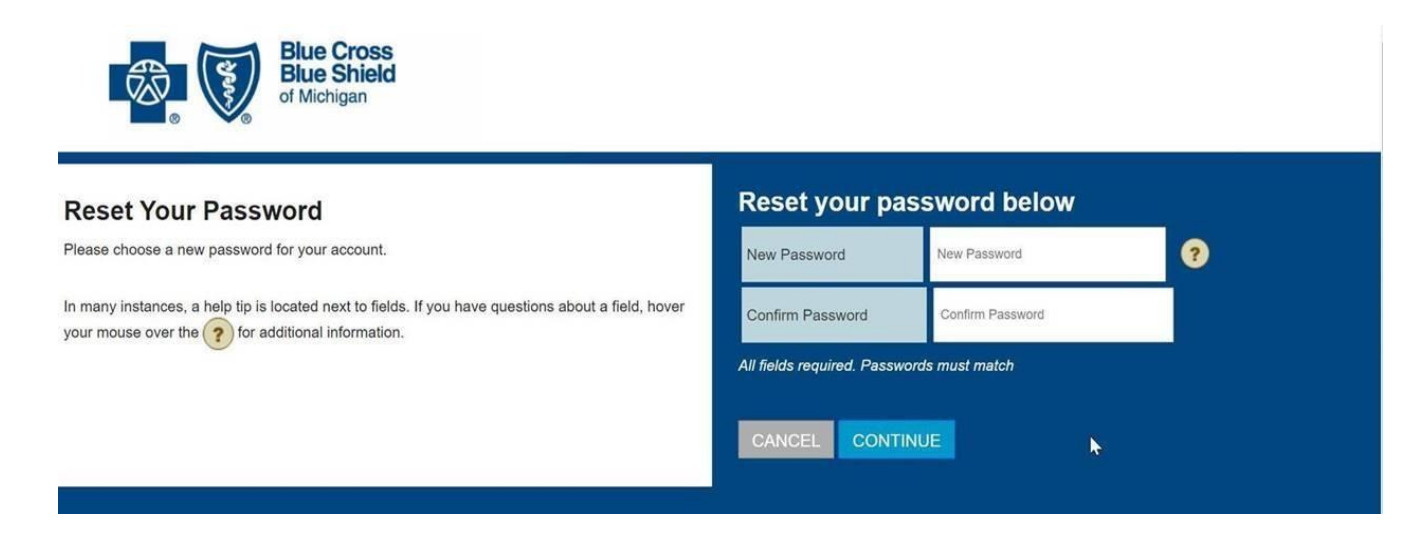

9. Once you receive the confirmation message, close your browser session.

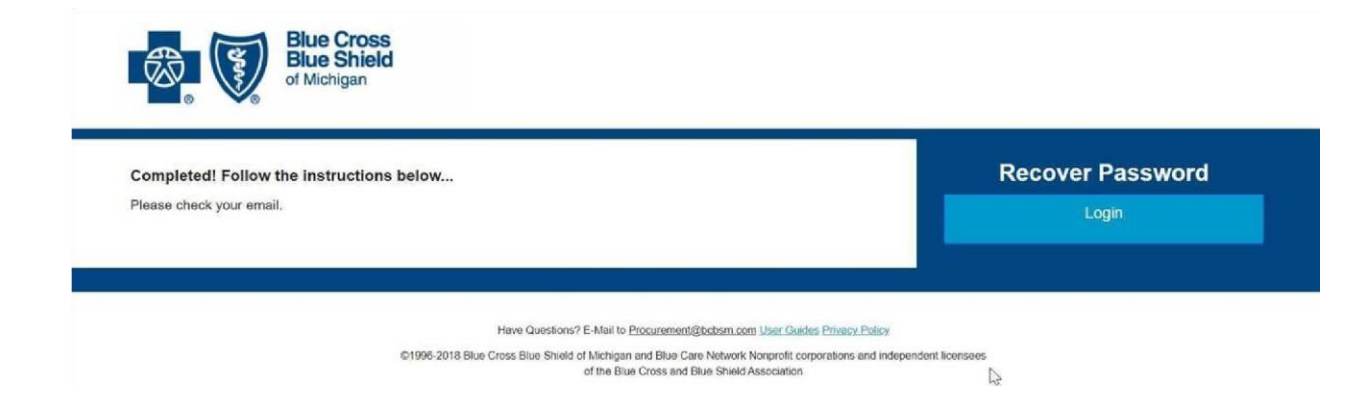

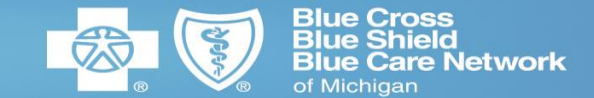

10. If you receive a message indicating an "IBM time out" message, simply close that browser tab and Open a new browser session (to avoid any session issues)

11. Enter <u>https://www.bcbsm.com/suppliers</u> in the opened browser.

12. Click "SUPPLIER PORTAL LOGIN" link

13. Enter your credentials - using your new password. DO NOT ALLOW YOUR COMPUTER TO AUTO FILL ANYTHING DURING THIS PROCESS!

14. Select Oracle Fusion or Smart Talent Procurement to enter the portal.

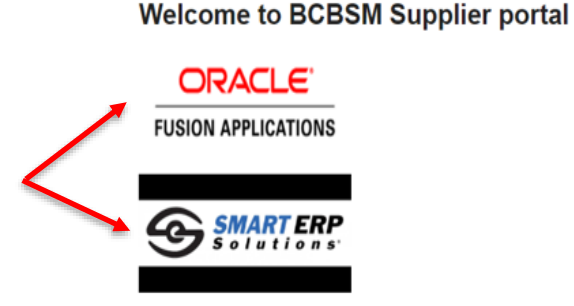

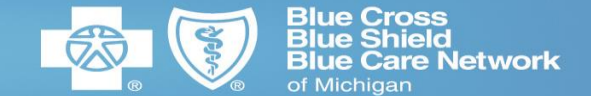

15. If you select Oracle, you must then follow the Okta Multi-factor Authentication process. A 6-digit code will be sent to the device that you indicated during your initial registration.

Please Note: If you do not have access to STP, please contact ContingentLabor@bcbsm.com